## FIJI Particle Analysis Procedure

- Load NucleiDAPIconofcal.png
  - You may need to convert to 8-bit.
  - Image from:

http://imagej.net/Nuclei Watershed Separation

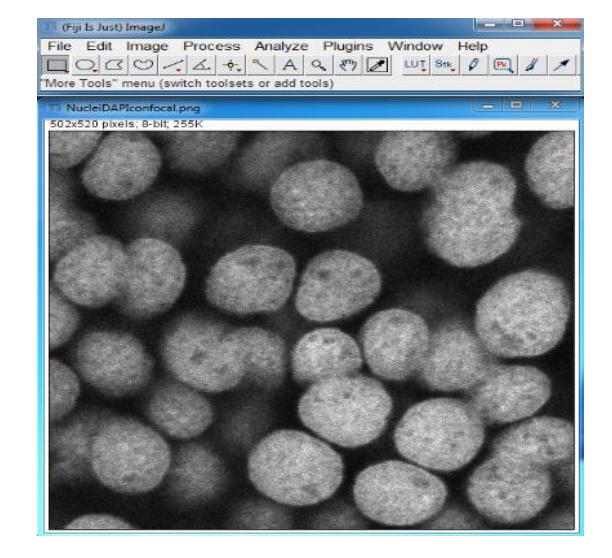

- 1. Process -> Subtract Background...
  - Use Preview
  - $\circ~$  Try sliding paraboloid
  - $\circ~$  Adjust rolling ball radius

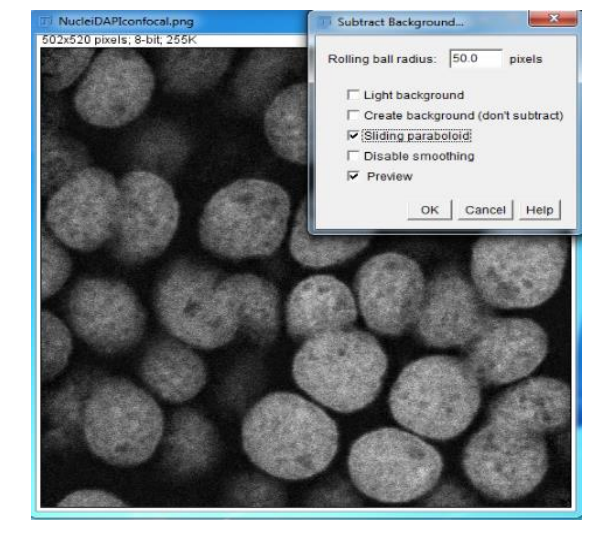

- 2. Process -> Filters -> Gaussian Blur
  - $\circ$  Use Preview
  - Adjust Sigma (blur effect)
  - o This smooths the nuclei

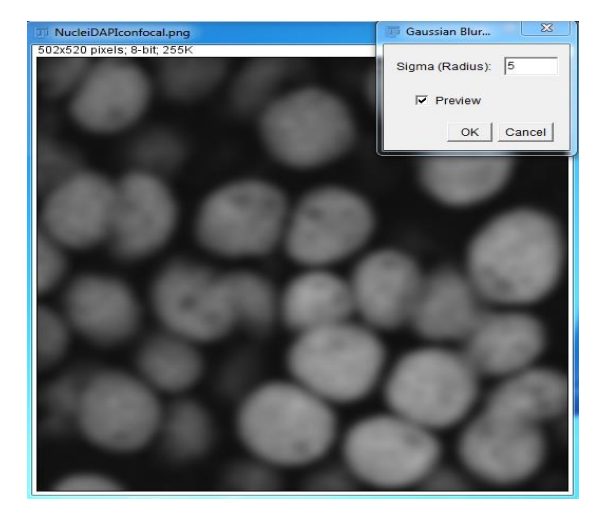

- 3. Image -> Adjust -> Threshold
  - Use Dark Background
  - $\circ$  Apply
  - $\circ~$  This creates an image mask

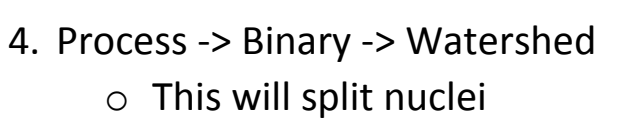

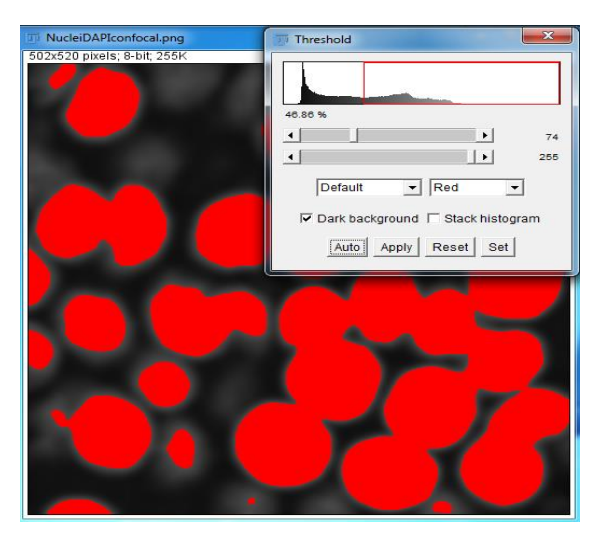

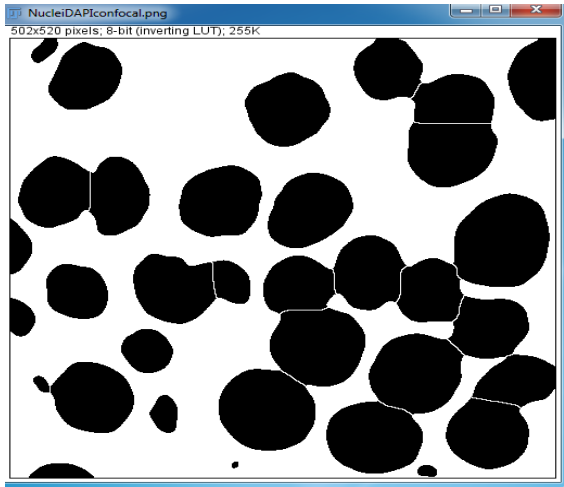

- 5. Analyze -> Analyze Particles
  - Adjust Size Range
  - Adjust Centricity
  - $\circ$  0 is a line, 1 is a circle

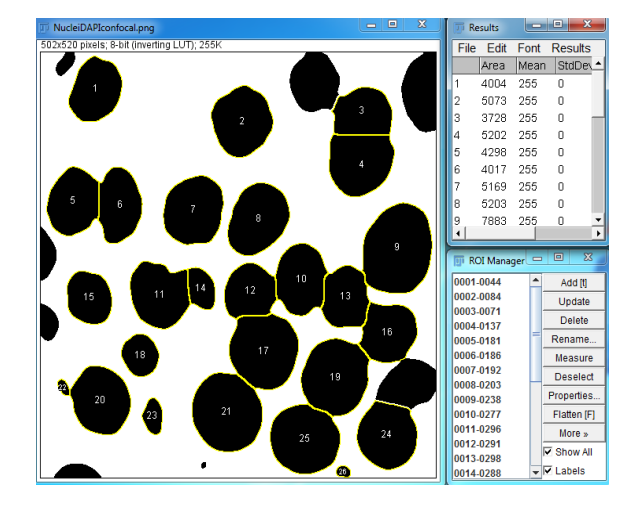

- 6. Reopen NucleiDAPIconofcal.png
  - o Select overlays from the ROI manger individual overlays or crtl+A to select all
  - Measure
  - Copy results to excel

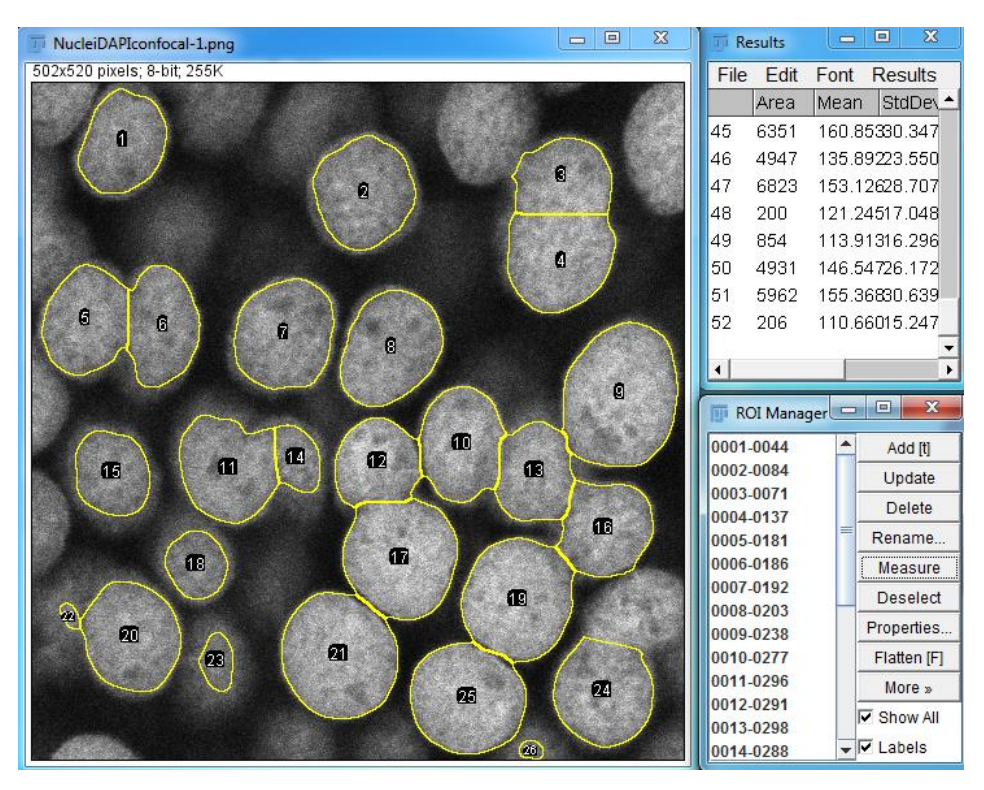

- 7. Analyze -> Set Measurements
  - Select properties to measure

| Set Measurements |                        |                     |
|------------------|------------------------|---------------------|
|                  | <b>I</b> ✓ Area        | 🔽 Mean gray value   |
|                  | Standard deviation     | 🗖 Modal gray value  |
|                  | 🔽 Min & max gray value | Centroid            |
|                  | Center of mass         | Perimeter           |
|                  | Bounding rectangle     | 🗖 Fit ellipse       |
|                  | Shape descriptors      | Feret's diameter    |
|                  | Integrated density     | 🥅 Median            |
|                  | Skewness               | 🗆 Kurtosis          |
|                  | Area fraction          | Stack position      |
|                  |                        |                     |
|                  | Limit to threshold     | Display label       |
|                  | Invert Y coordinates   | Scientific notation |
|                  | Add to overlay         | NaN empty cells     |
|                  |                        |                     |
|                  | Redirect to:           | None 💌              |
|                  | Decimal places (0-9):  | 3                   |
|                  |                        |                     |
|                  | _                      | OK Cancel Help      |

822